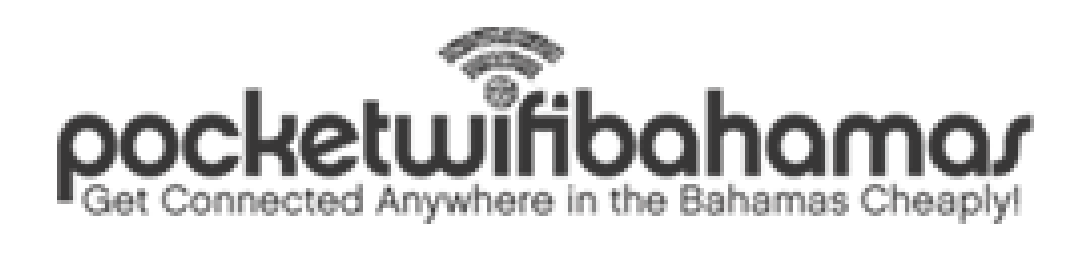

## **MYFI DEVICE**

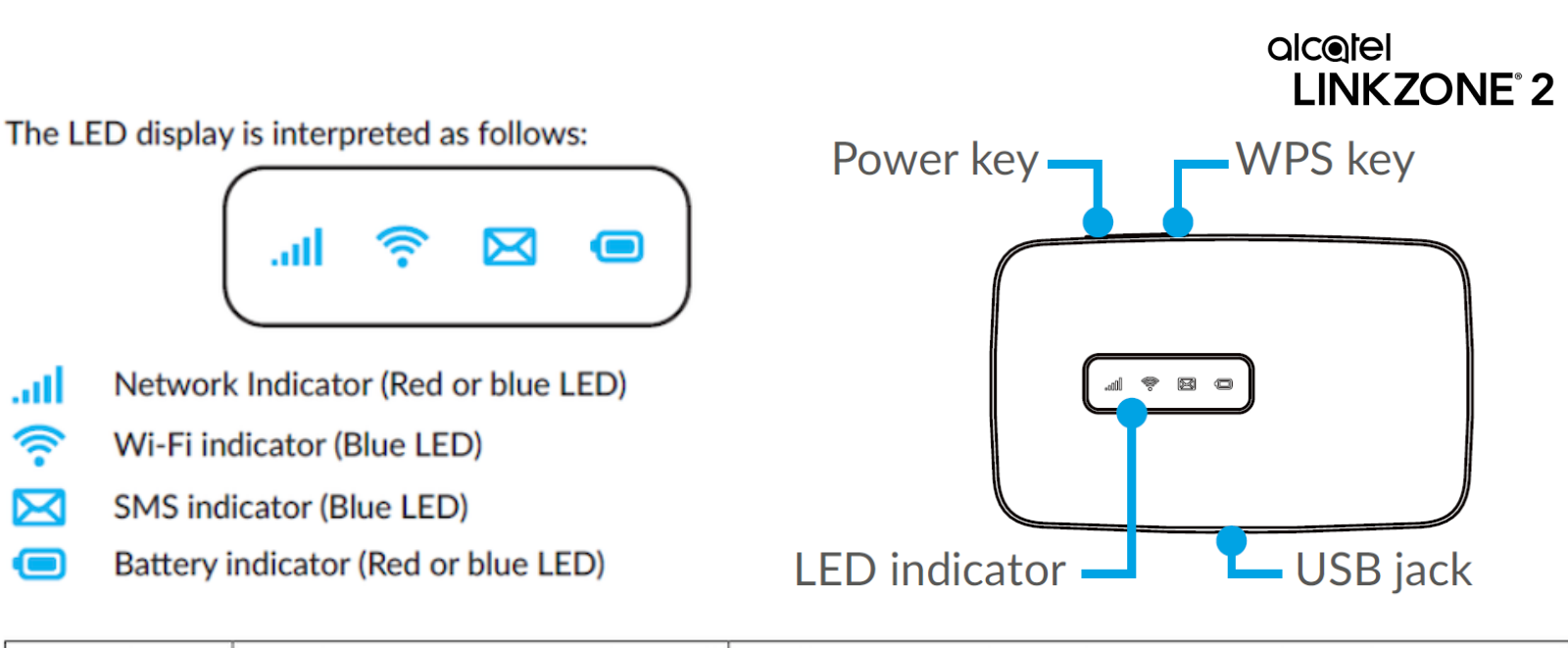

| lcon                   | Description        |                                                                                                    | Description                                                       |
|------------------------|--------------------|----------------------------------------------------------------------------------------------------|-------------------------------------------------------------------|
|                        | Blue Solid         |                                                                                                    | Registered and connected to network.                              |
| Signal                 | Blue flashes       |                                                                                                    | Network disconnected.                                             |
|                        | Red Solid          |                                                                                                    | No network, no SIM card or SIM card error, limited or no service. |
| Wi-Fi Blue Solid       |                    |                                                                                                    | Wi-Fi is active.                                                  |
| SMS                    | Blue Solid         |                                                                                                    | New message                                                       |
|                        | Blue flashes       |                                                                                                    | Message inbox is full.                                            |
| Battery                | Quick blue flashes |                                                                                                    | Working.                                                          |
|                        | Quick blue flashes |                                                                                                    | The battery is being charged.                                     |
|                        | Blue Solid         |                                                                                                    | Full charged.                                                     |
|                        | Red Solid          |                                                                                                    | The battery level is less than 10%.                               |
| Part                   |                    | Description                                                                                                    |                                                                   |
| Power key              |                    | Hold the "Power" key for 3 seconds to                                                                                                    |                                                                   |
|                        |                    | power the device on/ off.                                                                                                    |                                                                   |
| WPS key                |                    | Hold "WPS" key for 3 seconds to activate<br>the WPS function. Once activated, the<br>Wi-Fi LED indicator will flash every two<br>seconds. If the network is not accessed<br>within 2 minutes device will automatically<br>exit WPS mode. |                                                                   |
| LED indicators         |                    | Displays signal, Wi-Fi, SMS, and battery charge status.                                                                                                    |                                                                   |
| Charging /<br>USB Port |                    | Use the USB jack to charge your device<br>and connect your device to the client via<br>the USB cable.                                                                                                    |                                                                   |
| Reset                  |                    | Hold both "Power" and "WPS" keys<br>simultaneously for 6 seconds. All LED<br>indicators will flash blue 4 times to<br>indicate that the device has been reset<br>to factory mode.                                                        |                                                                   |
| Reboot                 |                    | Hold "Power" key for 10 seconds to restart device.                                                                                                    |                                                                   |

# HOW TO USE

#### STEP BY STEP

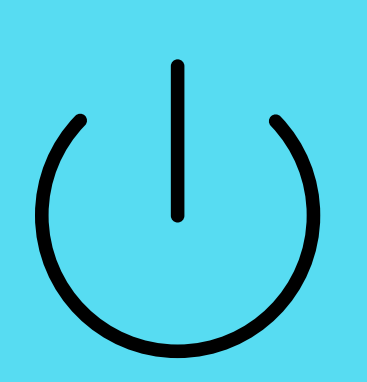

#### 1.) POWER ON YOUR MYFI DEVICE

Long press the "Power" button until all LED indicators illuminate blue.

### 2.) CONNECT

Locate your MyFi Key (password) on the back of the device. Then, navigate on your Wifi enabled:

- iOS device: Settings > WiFi > **PWIFI\_BAHAMAS**
- Android device: Settings > Wireless Networks > PWIFI\_BAHAMAS

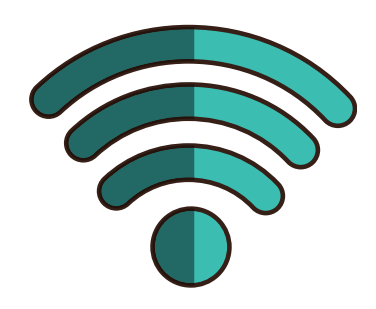

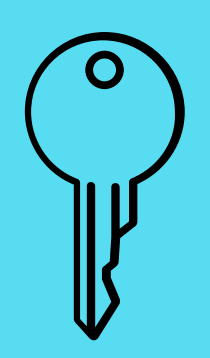

#### 3.) ENTER WIFI KEY

When prompter for a Network Key, enter the password located on the back of the MyFi device.

#### 4.) CHECK YOUR CONNECTION

After connecting to the MyFi device, utilize your web browser to check the connection.

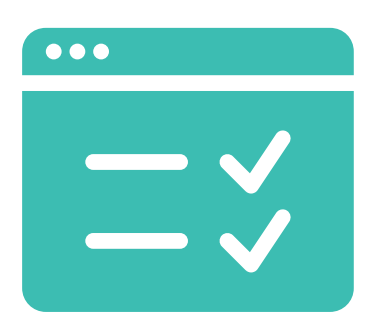

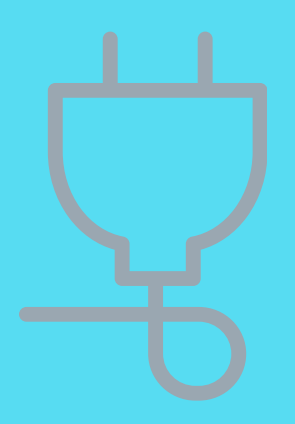

#### 5.) KEEP YOUR MYFI DEVICE CHARGED

Regularly check your MyFi device's battery status and connection for extended usage.

#### 6.) ENJOY YOUR WIFI AND HAVE A GREAT TRIP!

All settings have been pre-programmed into your MyFi device. Should there be any issues, do not hesitate to email us! info@bookatourcaribbean.com